## 中国银行个人银期转账网银签 (解) 约指南

## 一、中国银行网银银期转账签约

1、登录中国银行首页 http://www.boc.cn/,选择"电子银行-个人 网上银行",输入用户名和密码等信息,点击登录;

| 🖉 中国银行全球门户网站 - Winde     | ows Internet Explorer             |                      |                                 |                   |                                  |                             |                             |
|--------------------------|-----------------------------------|----------------------|---------------------------------|-------------------|----------------------------------|-----------------------------|-----------------------------|
| 🚱 🗢 🔞 http://www.boc.en/ |                                   |                      |                                 |                   | ×                                | 🗟 😽 🗙 🌀 推狗推荐                | ۶                           |
| 文件(2)编辑(2)查看(2)收藏夹       | (a) 工具(1) 帮助(b)                   |                      |                                 |                   |                                  |                             |                             |
| 🚖 收藏夹 🛛 🍰 🐌 建议网站 (18) 🔸  | 🔷 图每良时期货0A 🙋 建议网站                 | (17) • ▶ 建议网站 (16) • | <b>》</b> 建议网站 (15) • <b>》</b> 建 | 2月站 (13) - ▶ 建议月站 | (12) • ▶ 建议网站 (11) • 🕨           | 建议网站 (10) - 🕨 建油            | 2网站 (9) • 🕨 建议网站 (8) • 🤎    |
| 中国银行全球门户网站               |                                   |                      |                                 |                   |                                  | 🟠 • 📾 · 🗆 👼 •               | 页面 (2)・安全 (2)・ 工具 (2)・ (2)・ |
|                          | 简体中文 繁体中文 Eng                     | lish                 |                                 |                   | ② 全球服务                           | ♀ 网点 /ATH分布                 | 2                           |
|                          | BANK OF CHIN                      | Ē<br>A               | し 服务热线 : 9556                   | 6 信用卡热线:40066     | 95566 请输入检索关键词                   | Q                           | з                           |
|                          | 首页公司                              | 金融 个人金融              | 银行卡                             | 金融市场 电            | 子银行 投资者关系                        | 关于中行                        |                             |
|                          | <sub>中国银行,</sub><br>您的跨境。<br>首选银行 | 人民币业务                | *                               |                   | 个人書户网<br>个人豊貞現<br>企业書户現<br>中行海外現 | 短型束<br>明型 束<br>明型 汞<br>明型 汞 |                             |
|                          | 中银沪港通<br>跨境证券投资                   | 出国金融<br>中行相伴         | 精彩海淘就刷<br>中行信用卡                 | 跨境人民<br>贸易新进      | 市 关注我们: 《<br>择 www.bankofchi     | o 🔊 🔊                       |                             |

| ○中国銀行 - ♥indows Internet Explorer                                                                                                    |                                                                                                    |
|----------------------------------------------------------------------------------------------------|----------------------------------------------------------------------------------------------------|
| G () ▼ 中国限行 ▼ @ https://ebnew.boc.cn/boc15/login.html                                                                                                    | 📀 💌 🔒 😣 😽 🗙 👂 百度                                                                                                    |
| 文件 ② 编辑 ② 查看 ② 收藏夹 ④ 工具 ③ 帮助 ④                                                                                                    |                                                                                                    |
| 🚖 收藏夹 👍 📓 百度新闻搜索_邮件新闻 🖉 阿页快讯库 🗸 😇 建议网站 👻                                                                                                    |                                                                                                    |
| ● 中国銀行                                                                                                    | 💁 マ 🔊 🖓 三 🖶 マ 页面 🕑 マ 5                                                                                                    |
|                                                                                                    |                                                                                                    |
| Bank of china                                                                                                    | 📌 在线客服 💼 English 😮 帮助                                                                                                    |
| 中国银行 全球服务<br>Bank of China Global Services                                                                                                    | 中行网银。                                                                                                    |
| 登典风格                用户名:           宮 码:           用户名印墨铜区分大小写字母           验证码:              近石部輸入                                                                                                    | <ul> <li>          在线开叠重询纸网银      </li> <li>         在线颈的开户         <ul> <li>                 の点颈短期以                 </li> <li>                      で成功の指載                 </li> <li>                      で成功の指載                 </li> <li>                      では、一般の高速の構成</li></ul></li></ul> |
| <ul> <li>□ 登录 忘记用户名或密码</li> <li>* 首次登录时,请下载并安装 <u>Windows</u> 或 <u>Mac</u> "网上银行登录安全控件"。</li> <li>* 请持有中载印题印章户,下载并安装 <u>Windows</u> 或 <u>Mac</u> "USBKey管理工具"。</li> <li>* 网上银行服务使用完毕后,请点主页面右上角的"安全退出"按钮退出服务。</li> </ul> |                                                                                                    |

2、签约前先开通"投资理财服务功能",在功能菜单里选择"个人 设定-投资理财开通/关闭",点击"同意并接受"按提示操作即可;

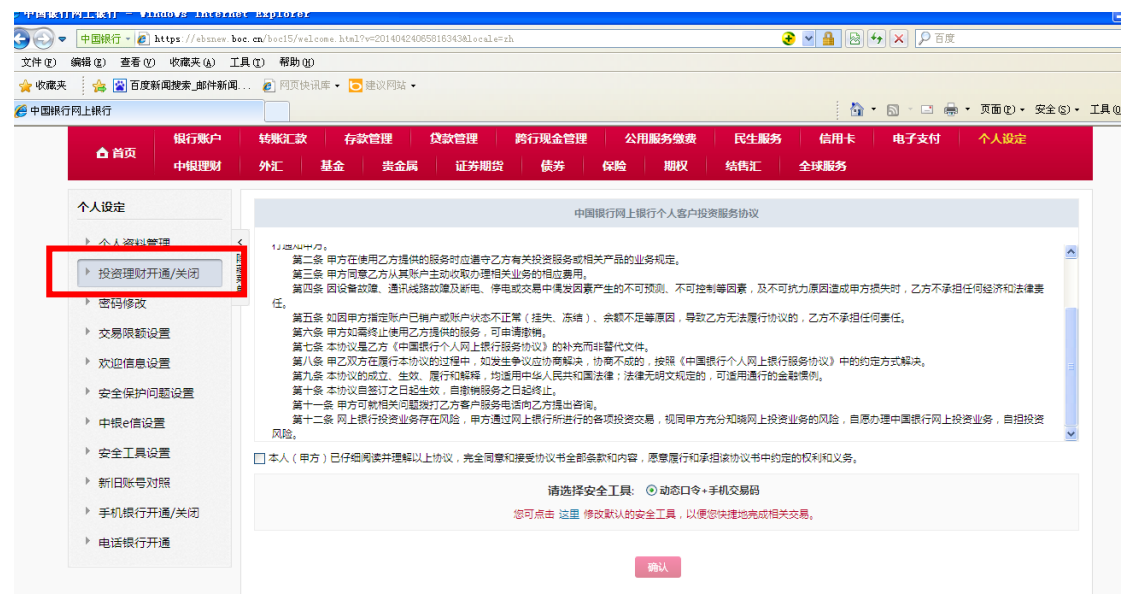

3、银期签约,选择"证券期货-银期转账-客户签约",弹出银期转 帐服务协议书,滚动条拖至协议最底部,同意和接受协议处打钩,点 击"确认";

| BANK C                                                   | 银行 F<br>DF CHINA E | 周上銀行 理财版<br>BOCNET 您好, 」「在紙字報 回 English 🔁 个性対策 🕑 葉和 🔒 去金                                                                 |
|----------------------------------------------------------|--------------------|----------------------------------------------------------------------------------------------------|
| ▲ 首页                                                     | 银行账户<br>中银理财       | · 转账汇款 · 存款管理 · 贷款管理 · 跑行现金管理 · 公用服务微表 · 民生服务 · 信用卡 · 电子支付 · 个人设定<br>· 外汇 · 基金 · 贵金属 · 证券期终 · 债券 · 保险 · 潮权 · 结告汇 · 全球服务  |
| 证券期货                                                     |                    | ·····································                                                                                    |
| <ul> <li>B股银证转账</li> <li>第三方存管</li> <li>、银期转账</li> </ul> |                    | < 中国银行银期转账服务协议书<br>商员<br>单 第五年至 今议的解决<br>第二十五条 四本协议引起的或与本协议有关的任何争议,由协议签订督方协考税夫;协考不成的,任何一方有权向乙方所在地有管辖权的人民法院提起诉讼。          |
| 客户签约                                                     |                    | <b>第六章 附则</b><br>第二十六条 甲方的理说期转账业务,需要按照乙方制定的服务价格标准交纳相应手续费用,具体收费标准以乙方的服务价格公告为准。                                            |
| 客户解约保证金账户                                                |                    | 第二十七条 本协议整要后,若有关法律法规、监管规定、师贤交易所的有关规则出现修订,本协议的相关内容及条款换新修订的法律法规、规章及有关规则办理。但本<br>协议其他内容及条款继续有效。                             |
| 银期转账                                                     |                    | 第二十八条 如乙方的业务规则出现变化,则以最新公告为准,甲方继续使用乙方的报号则视同接受相关保款,公告通知已在乙方营业观点公布后的规定的回居生效。<br>第二十九条 朝徐交易,通篇和文制均由谢岱公司负责,乙方不何与方提供朝徐交易有关的报名。 |
| 交易历史                                                     |                    | 第三十条 本协议解释和例订权归属乙方。                                                                                                    |
| <ul><li>签约关系查询</li><li>▶ 银商转账</li></ul>                  | 1                  | ② 本人(単方)已仔细炮弹并通输以上於心,完全回答和语意协议书会部条款利内容,居备度行利承担协办以书中的运的权利和义务。 (前入)                                                        |

4、期货公司选择"国海良时期货",输入在我司开通的资金账号和 资金密码,可以选择以"CA证书"或"动态口令+手机交易码"的方 式进行验证,点击"下一步";

| () 中国银行      | 网上  | 上银行 理财版                                                                                                    | DEFER |
|--------------|-----|----------------------------------------------------------------------------------------------------|-------|
| IR IT IS     | BOL | 1897 - 1997 - 1997 - | 介性风格  |
| 合 首页 中相思想的   | i.  | 外汇 基金 肉金属 证券期間 儀券 保险 期段 幼肉汇 全球服务                                                                                                    |       |
| 证券期货         |     | >>>>>>>>>>>>>>>>>>>>>>>>>>>>>>>>>>>                                                                                                    |       |
| ▶ B股根证转账     | 4   | 客户签约                                                                                                    |       |
| ▶ 第三方存管      | 語語葉 | ● 標行繪算账户 : 长城电子借记来 6217*****3384长城电子借记来 💌                                                                                                    |       |
| * 18304696   | -   | * 新西公町: 🗍 期近 👻                                                                                                    |       |
| 客户签约         |     | * 丙時: 人民版元 👻                                                                                                    |       |
| <b>客户解约</b>  |     | * 保证金形号: 115894                                                                                                    |       |
| 保证金账户        |     | * 保证最度列: [#######                                                                                                    |       |
| 相同時來到新       |     |                                                                                                    |       |
| 交易历史         |     | 通道理架全工程: ① 切切口や+手机交易時<br>切訂点本 法事 県や登山的のな工具、以単向物理会を対明学会員                                                                                                    |       |
| 签约关系置询       |     |                                                                                                    |       |
| * 1R/7050555 |     |                                                                                                    |       |

5、按照提示输入相应的口令,并确认签约,签约成功。

| ● ¥ ⑧ 銀行<br>BANK OF CHINA                                                                                                    | 网上银行<br>BOCNET                                                                                                    | 理财版                                                                                                    |                          |                       |                                                              | 瘛                                                                                                    | у <del>,</del>                                            | <b>1 1</b> <del>2</del> <del>2</del> <del>2</del> <del>2</del> <del>2</del> <del>2</del> <del>2</del> <del>2</del> <del>2</del> <del>2</del>                                                                                                    | 요출표 En Engl                                                                                                    | 功<br>sh 🛃 个性尿                           | お投友                                                                                                    | <mark>유</mark> 安全退(                                     |
|----------------------------------------------------------------------------------------------------|----------------------------------------------------------------------------------------------------|----------------------------------------------------------------------------------------------------|--------------------------|-----------------------|--------------------------------------------------------------|----------------------------------------------------------------------------------------------------|-----------------------------------------------------------|----------------------------------------------------------------------------------------------------|----------------------------------------------------------------------------------------------------|-----------------------------------------|----------------------------------------------------------------------------------------------------|---------------------------------------------------------|
| ● 普西                                                                                                    | ≒ 转则                                                                                                    | 印象                                                                                                    | 管理 算                     | 款管理                   | 跨行现金管理                                                       | 公用服务                                                                                                    | 缴费                                                        | 民生服务                                                                                                    | 信用卡                                                                                                    | 电子支付                                    | 个人设定                                                                                                    | È                                                       |
| 中限理频                                                                                                    | d 9Mil                                                                                                    | 基金                                                                                                    | 贵金属                      | 证券期貨                  | 债券                                                           | 保险 #                                                                                                    | 服又                                                        | 结告汇                                                                                                    | 全球服务                                                                                                    |                                         |                                                                                                    |                                                         |
| 券期货                                                                                                    |                                                                                                    |                                                                                                    |                          |                       |                                                              | 客户签约信息如                                                                                                    | 下,请确                                                      | μ.                                                                                                    |                                                                                                    |                                         |                                                                                                    |                                                         |
| B股银证转账                                                                                                    | <                                                                                                    |                                                                                                    |                          |                       |                                                              |                                                                                                    |                                                           |                                                                                                    |                                                                                                    |                                         |                                                                                                    |                                                         |
| 第三方存管                                                                                                    | 腰敷                                                                                                    |                                                                                                    |                          |                       | 银行结异师户:<br>明治公司经验。                                           | 伝現电子信に手の                                                                                                    | 217*****                                                  | 3384 长城电子1                                                                                                    | 10+                                                                                                    |                                         |                                                                                                    |                                                         |
| 「银期转账                                                                                                    | ₽<br>¥                                                                                                    |                                                                                                    |                          |                       | 而种:                                                          | 人民币元                                                                                                    |                                                           |                                                                                                    |                                                                                                    |                                         |                                                                                                    |                                                         |
| 客户签约                                                                                                    |                                                                                                    |                                                                                                    |                          |                       | 保证金账号:                                                       | 115894                                                                                                    |                                                           |                                                                                                    |                                                                                                    |                                         |                                                                                                    |                                                         |
| 客户解约                                                                                                    |                                                                                                    |                                                                                                    |                          | 请我                    | 1入手机交易码 :                                                    | *****                                                                                                    | 证明已发                                                      | 出,如果长时间                                                                                                    | 没有收到,请在44                                                                                                    | 秒钟之后再尝试                                 |                                                                                                    |                                                         |
| 保证金账户                                                                                                    |                                                                                                    |                                                                                                    |                          |                       |                                                              | 1. 请点击"获取                                                                                                    | 手机交易器                                                     | )" 按钮获取手机                                                                                                    | 1支易明短信。                                                                                                    | _                                       |                                                                                                    |                                                         |
| 银期转账                                                                                                    |                                                                                                    |                                                                                                    |                          |                       | tið Suðatarindi -                                            | 2. 为了让您能从                                                                                                    | 010390208                                                 | 5時短信,清佛後                                                                                                    | 《手机处于止常状?                                                                                                    | 5.                                      |                                                                                                    |                                                         |
| 交易历史                                                                                                    |                                                                                                    |                                                                                                    |                          |                       |                                                              |                                                                                                    |                                                           |                                                                                                    |                                                                                                    |                                         |                                                                                                    |                                                         |
| 签约关系查询                                                                                                    |                                                                                                    |                                                                                                    |                          |                       |                                                              |                                                                                                    |                                                           |                                                                                                    |                                                                                                    |                                         |                                                                                                    |                                                         |
|                                                                                                    |                                                                                                    |                                                                                                    |                          |                       |                                                              | 确认                                                                                                    | 上一步                                                       |                                                                                                    |                                                                                                    |                                         |                                                                                                    |                                                         |
| * 银筒转账<br>网上银行                                                                                                    |                                                                                                    |                                                                                                    |                          |                       |                                                              |                                                                                                    |                                                           |                                                                                                    | à                                                                                                    | • 🔊 - 🗆                                 | 👼 • 页面(2)                                                                                                    | • 安全 6                                                  |
| · 田同祥账<br>网上銀行<br>(日) (年) (夏) (長) (長) (長) (長) (長) (日) (日) (日) (日) (日) (日) (日) (日) (日) (日                                                                                                    | 下 网上银                                                                                                    | - 理财版                                                                                                    |                          |                       |                                                              |                                                                                                    |                                                           |                                                                                                    |                                                                                                    | • 🖬 • 🖬                                 | (ع عقر - الج<br>يوجع:                                                                                                    | ▼ 安全 @)                                                 |
|                                                                                                    | F 网上银-                                                                                                    | Ţ<br>Ţ<br>Ţ                                                                                                    |                          |                       |                                                              |                                                                                                    | 897 , (                                                   | <b>1</b> ° a                                                                                                    | (1) A Constant of the second second | • 🔊 - 🖃<br>য়ে<br>ish 🖨 ৫∰Σ             | ● • □6(2)<br>22ま<br>178 <b>2</b> #35                                                                                                    | <ul> <li>▼ 安全(0)</li> <li>→ 安全(0)</li> </ul>            |
| 田内等期                                                                                                    | 「                                                                                                    |                                                                                                    | -<br>                    | 教管理                   | 跨行现金管理<br>————————————————————————————————————               | 2 公用服金                                                                                                    | 政于,<br>与缴费<br>100-17                                      | <b>1<sup>9</sup> 在</b><br>民生服务                                                                                                    | 総算服 Em Eng<br>住用卡<br>今球配本                                                                                                    | • ▶ - ■<br>助<br>はh ← 个生の<br>电子支付        | <ul> <li>「通面 (2)</li> <li>「読載」</li> <li>「読載」</li> <li>「読載」</li> <li>「読載」</li> </ul>                                                                                                    | <ul> <li>▼ 安全億)</li> <li>→ 安全週)</li> <li>⇒</li> </ul>   |
| · 田内等形<br>一 田内等形<br>一 田内<br>一 田内<br>一 田内<br>一 田内<br>- 田内<br>- 田田<br>- 田田<br>- 田<br>-                                                                                                    | 「<br>岡上銀+<br>BOCNE<br>助中<br>単財<br>タ                                                                                                    | 〒 理财版<br>〒 理财版<br>敷汇教 存<br>和 基金                                                                                       | - 款管理   1<br>  古金属       | <b>〕款管理</b><br>证券期货   | 時行現金管照<br>  (続券                                              | 8<br>夏 公用服<br>厚陰                                                                                                    | 致于,<br>与缴费<br>期权                                          | <mark>」</mark> <sup>で</sup> 在<br>民生服务<br>结告汇                                                                                                    | 総容数 Em Eng<br>(会形卡<br>全球服务)                                                                                                    | ・ 🔊 - 🖬<br>防<br>はh 🖨 个型の<br>电子支付        | · 页面 (2)<br>· · · · · · · · · · · · · · · · · · ·                                                                                                     | <ul> <li>● 安全通</li> </ul>                               |
| · 祝尼等形<br>四上線行<br>(一) (本) (本) (本) (本)<br>(本) (本) (本) (本)<br>(本) (本) (本) (本)<br>(本) (本) (本)<br>(本) (本) (本)<br>(本) (本)<br>(本) (本)<br>(本) (本)<br>(本) (本)<br>(本) (本)<br>(本) (本)<br>(本) (本)<br>(本) (本)<br>(本) (本)<br>(本) (本)<br>(本) (本)<br>(本) (本)<br>(本)<br>(本)<br>(本)<br>(本)<br>(本)<br>(本)<br>(本)                                                                                                    | デ 岡上銀<br>BOCNE<br>約中 和<br>聖財 タ                                                                                                    |                                                                                                    |                          | <b>3☆2理</b><br>征券期货   | 路行现金管照<br>    债券                                             | 2<br>2<br>2<br>2<br>2<br>2<br>2<br>2<br>2<br>2<br>2<br>2<br>2<br>2<br>2<br>2<br>2<br>2<br>2                                                                                                    | 致于,<br>与微表<br>期权<br>均成功。                                  | <b>し</b> 2 <sup>0</sup> 在<br>民生服务<br>结告汇                                                                                                    | 就発設 Em Eng<br>住田卡<br>全球服务                                                                                                    | ・ 別 - □<br>助<br>は 🔁 个型<br>电子支作          | ● ○ 页面 (2) ● ○ 页面 (2) ● ○ 平田 (2) ● ○ 平田 (2) ● ○ 千山(2)                                                                                                    | <ul> <li>■ 安全道</li> <li>● 安全道</li> </ul>                |
| <ul> <li>・ 根尼等形</li> <li>・ 根尼等形</li> <li>              ▲ 首次             ▲ 首次      <li>             ▲ 首次         </li> <li>             ▲ 首次         </li> <li>             都会報告</li> <li>             都会報告</li> <li>             都会報告</li> <li>             都会報告</li> </li></ul> <li>             # 日間</li> <li>             # 日間</li> <li>             # 日間</li> <li>             # 日間</li> <li>             # 日間</li> <li>             # 日間</li> <li>             # 日間</li> <li>             # 日間</li> <li>             # 日間</li> <li>             # 日間</li> <li>             # 日間</li> <li>             # 日間</li> <li>             # 日間</li> <li>             # 日間</li> <ul> <li>             # 日間</li> </ul> <ul> <li>             # 日間</li> </ul> <ul> <li>             # 日間</li> </ul> <ul> <li>             # 日間</li> </ul> <ul> <li>             # 日間</li>             # 日間 </ul> <ul> <li>             # 日間</li>             # 日間 </ul> <ul> <li>             # 日間</li>             # 日間             # 日間 </ul> <ul> <li>             # 日間</li>             # 日間             # 日間             # 日間             # 日間 </ul> <ul> <li>             # 日間</li> </ul> <ul> <li>             # 日間</li>             # 日間             # 日間             # 日間             # 日間             # 日間             # 日間             # 日間             # 日間             # 日間             # 日間             # 日間             # 日間             # 日間             # 日間             # 日間</ul>                                                                                                    | デ<br>A BOCNE<br>約0<br>約<br>9<br>名<br>名<br>名<br>日<br>2<br>8<br>月<br>9<br>名<br>く<br>陸                                                                                                    |                                                                                                    |                          | <b>教会理</b><br>征券期货    | 時行現金世界<br>使券<br>現行結業取合                                       | 2<br>2<br>2<br>2<br>3<br>2<br>5<br>た<br>2<br>5<br>た<br>2<br>5<br>た<br>2<br>5<br>た<br>3<br>5<br>た<br>5<br>5<br>5<br>5<br>5<br>5<br>5<br>5<br>5<br>5<br>5<br>5<br>5                                                                                                    | <b>致于,</b><br>与微表<br>期权<br>均成功。<br>6217****               | 了<br>了<br>全<br>服<br>生<br>服<br>各<br>構<br>九<br>*<br>*<br>*<br>*<br>*<br>*<br>*<br>*<br>*<br>*<br>*<br>*<br>*                                                                                                    | <ul> <li>(統容服 Em Eng</li></ul>                                                                                                    | • ₪ - ■<br>5<br>19<br>19<br>19<br>19    | ◎ ・ 页面 €)<br>約式表<br>12 ● 単句<br>个人近く                                                                                                    | • 安全 (5)                                                |
| <ul> <li>(根局報账)</li> <li>(日本)</li> <li>(日本)</li></ul>                                                                                                    | 「<br>网上銀<br>BOCNE<br>BOCNE<br>EM<br>タ<br>く<br>陸定<br>英単                                                                                                    | 了 理财版<br>T 理财版<br>T 基金                                                                                                |                          | <b>计数管理</b><br>征苏期货   | 跨行现金台記<br>使与中国中<br>現代中国国中<br>現代公司名称                          | 2<br>2<br>3<br>3<br>3<br>3<br>3<br>4<br>1<br>3<br>3<br>4<br>1<br>3<br>5<br>4<br>1<br>5<br>4<br>1<br>5<br>5<br>5<br>5<br>5<br>5<br>5<br>5<br>5<br>5<br>5<br>5<br>5                                                                                                    | 数子,<br>与微表<br>期权<br>均成功。<br>6217*****                     | 2 C生服务<br>私告汇<br>*3384 长城电子                                                                                                    | (                                                                                                    | • 🔊 - 🗈                                 | <ul> <li>● 、 ○面(2)</li> <li>● ○ ○ ○ ○</li> <li>● ○ ○ ○</li> <li>● ○ ○ ○</li> <li>● ○ ○</li> <li>● ○ ○</li> <li>● ○</li> <li>●</li></ul>                                                                                                    | <ul> <li>● 安全道:</li> </ul>                              |
| <ul> <li>(現向報報)</li> <li>(現向報報)</li> <li>(現合報)</li> <li>(現合報)</li></ul>                                                                                                    | 「<br>网上観<br>BOCNE<br>取<br>手<br>取<br>タ<br>く<br>陸<br>素<br>単<br>、<br>、                                                                                                    | न् 理财版<br><sup>第111</sup><br>第111章<br>第11章                                                                            |                          | 致世理<br>征券期货           | 除行現金台班<br>使方<br>銀行編集等户<br>現代編集等户<br>現代編集等户<br>現代編集等<br>市特    | 2<br>公用服任<br>保险<br>安全部<br>:<br>:<br>、<br>、<br>、<br>、<br>、<br>、<br>、<br>、<br>、<br>、<br>、<br>、<br>、                                                                                                    | <b>政子,</b>                                                | ・<br>発生服务                                                                                                    |                                                                                                    | • 別 • 二<br>助<br>此子女(:                   | <ul> <li>● 河面(2)</li> <li>○○大井</li> <li>○○大井</li> <li>○○大山</li> <li>○○大山</li> </ul>                                                                                                    | <ul> <li>- 安全億</li> <li>- 安全週</li> <li>- 安全週</li> </ul> |
| <ul> <li>・ 根尼等形</li> <li>・ 根尼等形</li> <li>● 住房</li> <li>● 自房</li> <li>● 日日</li> <li>● 日日</li> <li>● 日</li> <li>● 日&lt;</li></ul>                                                                                                    | 「<br>の上線」<br>BOCNE<br>BOCNE<br>BO<br>BO<br>S<br>BO<br>S<br>S<br>S<br>S<br>S<br>S<br>S<br>S<br>S<br>S<br>S<br>S<br>S                                                                                                    | テ_<br>〒<br>町<br>町<br>町<br>東記<br>敦<br>二<br>支<br>査<br>金                                                                 |                          | 这会管理<br>证券期货          | 跨行现金包括<br>使方<br>使行结实现户<br>可保<br>采正金彩号                        | 1<br>2 公用服<br>6 時益<br>※ 戸服<br>※ 戸服<br>注<br>、 人用所元<br>: 115894                                                                                                    | <b>39月,</b><br>皆黛囊<br>期权<br>均成功。<br>6217****              | ・<br>【<br>生<br>服<br>多<br>3384<br>长<br>就<br>男<br>3<br>3<br>3<br>8<br>4<br>大<br>禁<br>男<br>3<br>3<br>8<br>4<br>大<br>生<br>服<br>多<br>3<br>3<br>8<br>4<br>大<br>二<br>第<br>3<br>5<br>4<br>美<br>5<br>5<br>5<br>5<br>5<br>5<br>5<br>5<br>5<br>5<br>5<br>5<br>5 | 「                                                                                                    | • 2 • 5 • 5 • 5 • 5 • 5 • 5 • 5 • 5 • 5 | (тородо)<br>1992 та<br>1992 та<br>1992 та<br>1993 та<br>1994 та<br>1994 та<br>199 | • 安全包<br>                                               |
| <ul> <li>・ 根尼等形</li> <li>・ 根尼等形</li> <li>● (本) (本) (本) (本) (本) (本) (本) (x) (x) (x) (x) (x) (x) (x) (x) (x) (x</li></ul>                                                                                                    | デ<br>岡上銀<br>BOCNE<br>BOCNE<br>BD<br>ション<br>ション<br>ション<br>ション<br>ション<br>ション<br>ション<br>ション                                                                                                    | デ<br>理<br>切版<br>数<br>に<br>教<br>一<br>有<br>知<br>一<br>有<br>一<br>一<br>一<br>一<br>一<br>一<br>一<br>一<br>一<br>一<br>一<br>一<br>一 | -                        | ₹ <b>30世曜</b><br>征苏期约 | 於行現全世況 依方<br>依方<br>現行結英取户<br>現於公司名称<br>示特<br>保证主联号<br>一个很方状号 |                                                                                                    | 2007, 【<br>防禦表<br>期权<br>6217*****                         |                                                                                                    | <ul> <li>(1) (1) (1) (1) (1) (1) (1) (1) (1) (1)</li></ul>                                                                                                    | - 53 - 5<br>56 - → 19<br>4.7 5 (*       | ба • лас)<br>1993.<br>1996 () № () № ()<br>1997 () № ()<br>1997 () № ())<br>1997 () № ()<br>1997 () № ())<br>1997 () № ())<br>1997 ())<br>1997 ())<br>1997 ())<br>1997 ())<br>1997 ())<br>199                                                                                                    | <ul> <li>● 安全道:</li> </ul>                              |
| <ul> <li>・ 根周等形</li> <li>・ 根周等形</li> <li>● ● ● ● ● ● ● ● ● ● ● ● ● ● ● ● ● ● ●</li></ul>                                                                                                    | 「<br>の<br>D<br>D<br>D<br>D<br>D<br>D<br>D<br>D<br>D<br>D<br>D<br>D<br>D                                                                                                    | □<br>〒 理财版<br>寒に敦 有<br>坂 基金                                                                                           | - <del>次</del> 管理 │      | <b>计数管理</b><br>征苏期的   | 跨行现金包括<br>使方<br>使方法首称中<br>帮贫公司名称<br>示种<br>保证金举号<br>一个银行派号    |                                                                                                    | <b>叔好,</b> 【<br>的成功。<br>6217****                          | C生服务     依件     C生服务     结构     A体     T     S384 长城电子     货公司的保证金                                                                                                    | <ul> <li>(新田祝 回) Eng</li> <li>(新田永 全球販売)</li> <li>(新田永</li> <li>(新田永</li> <li>(新田永</li> <li>(新田永</li> </ul>                                                                                                    | - D - D<br>b<br>uTor<br>uTor            | (○) ○ ○ ○ ○ ○ ○ ○ ○ ○ ○ ○ ○ ○ ○ ○ ○ ○ ○                                                                                                    | <ul> <li>● 安全度</li> <li></li></ul>                      |
| <ul> <li>· 根尼等联</li> <li>· 根尼等联</li> <li>· 田上線行</li> <li>· 伊夏 後 行<br/>BANK OF CHIM<br/>中振風</li> <li>· 首方</li> <li>· 御行</li> <li>· 御行</li> <li>· 御行</li> <li>· 御行</li> <li>· 御田</li> <li>· 御田<!--</td--><td>「<br/>岡上観<br/>BOCNE<br/>BOCNE<br/>第<br/>型<br/>型<br/>マ<br/>型<br/>型<br/>マ<br/>の<br/>の<br/>、<br/>単<br/>、<br/>、<br/>、<br/>、<br/>、<br/>、<br/>、<br/>、<br/>、<br/>、<br/>、<br/>、<br/>、</td><td>□ 理财版<br/>那汇款   有<br/>℃   基金</td><td>-<br/>数管理   f<br/>ま金属</td><td><b>计分管理</b><br/>征芬期约</td><td>跨行现金包括<br/>使方<br/>相信公司名称<br/>用信公司名称<br/>用<br/>保证金举号<br/>一个使行派号</td><td>2<br/>2<br/>4<br/>4<br/>4<br/>2<br/>5<br/>7<br/>5<br/>7<br/>7<br/>7<br/>7<br/>7<br/>7<br/>7<br/>7<br/>7<br/>7<br/>7<br/>7<br/>7</td><td>200月,<br/>15 微表<br/>期税<br/>10 成功。<br/>10 6217******<br/>至約5 家員</td><td>2<sup>9</sup> 在<br/>民生服务<br/>纳内汇<br/>*3384 长城电子<br/>货公司的保证金</td><td><ul> <li>(新存取 en Eng<br/>住田 t<br/>全は服务</li> <li>(新田 t<br/>全は服务</li> <li>(新田 t<br/>全は服务</li> </ul></td><td>- 2 - 5<br/>st ₽ 0<br/>47×t</td><td><ul> <li>○ 页面 (1)</li> <li>○ 和句 (1)</li> <li>○ 和句 (1)</li> <li>○ 人(1)</li> </ul></td><td>· <u>젖술 ()</u><br/>중술관<br/>원</td></li></ul> | 「<br>岡上観<br>BOCNE<br>BOCNE<br>第<br>型<br>型<br>マ<br>型<br>型<br>マ<br>の<br>の<br>、<br>単<br>、<br>、<br>、<br>、<br>、<br>、<br>、<br>、<br>、<br>、<br>、<br>、<br>、                                                                                                    | □ 理财版<br>那汇款   有<br>℃   基金                                                                                            | -<br>数管理   f<br>ま金属      | <b>计分管理</b><br>征芬期约   | 跨行现金包括<br>使方<br>相信公司名称<br>用信公司名称<br>用<br>保证金举号<br>一个使行派号     | 2<br>2<br>4<br>4<br>4<br>2<br>5<br>7<br>5<br>7<br>7<br>7<br>7<br>7<br>7<br>7<br>7<br>7<br>7<br>7<br>7<br>7 | 200月,<br>15 微表<br>期税<br>10 成功。<br>10 6217******<br>至約5 家員 | 2 <sup>9</sup> 在<br>民生服务<br>纳内汇<br>*3384 长城电子<br>货公司的保证金                                                                                                    | <ul> <li>(新存取 en Eng<br/>住田 t<br/>全は服务</li> <li>(新田 t<br/>全は服务</li> <li>(新田 t<br/>全は服务</li> </ul>                                                                                                    | - 2 - 5<br>st ₽ 0<br>47×t               | <ul> <li>○ 页面 (1)</li> <li>○ 和句 (1)</li> <li>○ 和句 (1)</li> <li>○ 人(1)</li> </ul>                                                                                                    | · <u>젖술 ()</u><br>중술관<br>원                              |
| <ul> <li>・ 根尼等形</li> <li>・ 根尼等形</li> <li>● 上級行</li> <li>● ● ● ● ● ● ● ● ● ● ● ● ● ● ● ● ● ● ●</li></ul>                                                                                                    | イ<br>岡上領<br>BOCNE<br>BOCNE<br>第<br>2<br>2<br>3<br>4<br>1<br>4<br>1<br>1<br>1<br>1<br>1<br>1<br>1<br>1<br>1<br>1<br>1<br>1<br>1 | ☐ 理财版<br>那汇款   6<br>汇   基金                                                                                            | 数管理   ƒ<br>  <u>ま金</u> 属 | <b>计数管理</b><br>征苏期货   | 終行現金管理<br>(成方<br>現行編集取件<br>現在公司名称<br>一个保行派号                  |                                                                                                    | 2005 , 【<br>5 梁表<br>期权<br>6217<br>                        |                                                                                                    | (武平弦 en Eng<br>( <del>C</del> 用 k<br>全球服务<br>信记 f<br>新号。                                                                                                    | • № • •<br>10<br>47×4                   | ● 页面 (t)<br>約2天式<br>1/(本 ② 単初 )<br>○ 个人1957                                                                                                    | · <u>정</u> 술 ( )<br>)<br>)<br>)<br>)<br>)               |

## 二、中国银行网银银期转账解约

-----

1、选择"证券期货-银期转账-客户解约",选择期货公司"国海良时期货",输入资金密码,点击"下一步":

| ▲ 首页<br>中银理财                    | 戦勝汇数 存款管理 算行現金管理 公用服务機要 民生服务 信用卡 电子支付 个人设定 外汇 基金 ま金属 証券期間 債券 保険 期収 熱告汇 全球服务 |
|---------------------------------|-----------------------------------------------------------------------------|
| 券期份                             | ■ 通过此功能可解除银行结算所户与规贷保证金新户之间的勾注关系。                                            |
| B股银证转账<br>第三方存管                 | < 客户解约                                                                      |
| 7 银期转账<br>客户签约                  | 坐 * 签約币种: 人民币元 ▼ * 保证金标号: 川斯货 115894 ▼                                      |
| 客户解约                            | * 佛迈金密码: [*******                                                           |
| 保证金账户<br>根期转账                   | <u>≡</u> ≡ <b>4</b> -7                                                      |
| 交易历史                            |                                                                             |
| 保证金账户<br>根期站账<br>交易历史<br>答约关系查询 | <b>下──歩</b> 宝田                                                              |

2、查看解约信息,并点击"确认";

|          | l fr     | ωι⊢∶ | 编行工程的       | H 45        |     |                      |         |             |               |             |           | <u>; 0</u> , .   | • 🖾 - 🖃 🦷        | ■ * 見面(2) *<br>2表 | 安全 |
|----------|----------|------|-------------|-------------|-----|----------------------|---------|-------------|---------------|-------------|-----------|------------------|------------------|-------------------|----|
| G 首页     | CHINA I  | BOC  | NET<br>转账汇款 | ru nux<br>有 | 教管理 | 贷款管理                 | 跨行现金管理  |             | 您好,<br>公用服务缴费 | L<br>民生服    | 在城會服<br>务 | En Englis<br>信用卡 | h 🖨 个性风格<br>电子支付 | 2 前前 品 个人设定       | 安全 |
|          | H-TREESO |      | 7Fil        | 805752      | 前田橋 | ut <del>so</del> mia | 東方      | 标则          | HIHX          | 30157L      | Ŧ         | 134,182,959      |                  |                   |    |
| 证券期货     |          |      |             |             |     |                      |         | 客户新         | 约信息如下,请       | 确认!         |           |                  |                  |                   |    |
| ▶ B股银证转账 |          | <    |             |             |     |                      | 銀行結算所有。 | ₩ma         | (書)己上6017***  | ····338/ ₩₩ | 762+      |                  |                  |                   |    |
| ▶ 第三方存着  |          | 思惑其  |             |             |     |                      | 而种:     | 人民而行        |               | 0000 00000  |           |                  |                  |                   |    |
| ▼ 银期转账   |          | #    |             |             |     |                      | 期货公司名称: | <b>N</b> HH | 1             |             |           |                  |                  |                   |    |
| 客户签约     |          |      |             |             |     |                      | 保证金账号:  | 115894      |               |             |           |                  |                  |                   |    |
| 客户解约     |          |      |             |             |     |                      |         |             |               |             |           |                  |                  |                   |    |
| 保证金账户    |          |      |             |             |     |                      |         | 1651        | F_+           |             |           |                  |                  |                   |    |
| 银期转账     |          |      |             |             |     |                      |         | DHIV        | 1-2           |             |           |                  |                  |                   |    |
| 交易历史     |          |      |             |             |     |                      |         |             |               |             |           |                  |                  |                   |    |
| 签约关系查询   |          |      |             |             |     |                      |         |             |               |             |           |                  |                  |                   |    |
| ▶ 银南转账   |          |      |             |             |     |                      |         |             |               |             |           |                  |                  |                   |    |

3、解约成功。

|                     |              |       |            |         |            |               |                  |                  |              |             |           |            |    |    | ◎ 報助 品 安 |
|---------------------|--------------|-------|------------|---------|------------|---------------|------------------|------------------|--------------|-------------|-----------|------------|----|----|----------|
| 合省页                 | 银行账户<br>中银理财 |       | 转账汇款<br>外汇 | 存<br>基金 | 款管理<br>贵金属 | 貸款管理<br>  证券期 | 跨行现金管]<br>贵   债券 | 2 (<br>保险        | 公用服务缴费<br>期权 | 民生期         | 855  <br> | 信用卡<br>球服务 | 电子 | 支付 | 个人设定     |
| 证券期货                |              |       |            |         |            |               |                  |                  | 客户解约成功!      |             |           |            |    |    |          |
| ▶ B股银证转账<br>▶ 第三方存着 | ŧ            | く 絶滅業 |            |         |            |               | 银行结算账户           | : 长城电子<br>: 人民币疗 | F價记卡6217**   | ****3384 长城 | 电子情记-     | F          |    |    |          |
| ▼ 银期转账              |              | #     |            |         |            |               | 期货公司名称           | : Rig            | ŧ.           |             |           |            |    |    |          |
| 春户签约                |              |       |            |         |            |               | 保证金账号            | : 115894         |              |             |           |            |    |    |          |
| 客户解约                |              |       |            |         |            |               |                  |                  |              |             |           |            |    |    |          |
| 保证金账户               |              |       |            |         |            |               |                  |                  |              |             |           |            |    |    |          |
| 银期转账                |              |       |            |         |            |               |                  |                  |              |             |           |            |    |    |          |
| 交易历史                |              |       |            |         |            |               |                  |                  |              |             |           |            |    |    |          |
| 签约关系查询              | Ð            |       |            |         |            |               |                  |                  |              |             |           |            |    |    |          |
| ▶ 银商转账              |              |       |            |         |            |               |                  |                  |              |             |           |            |    |    |          |